## FIBA 3×3 Planet サイトから登録

①まず、3x3 planet. Com (<u>https://play.fiba3x3.com/</u>) のサイトへ ②次に右下の SIGN UP ! をクリックする。

| 🖻 🖅 🖾 FIBA 3x3 X + 🗸                                                                     |                                                                              | -                                                                                                    | o x                   |
|------------------------------------------------------------------------------------------|------------------------------------------------------------------------------|----------------------------------------------------------------------------------------------------|-----------------------|
| $\leftarrow$ $\rightarrow$ $\circlearrowright$ $\pitchfork$ $ $ $	heta$ play.fiba3x3.com |                                                                              | 🕮 ★   🚍 🖉                                                                                                    | . 🖻 …                 |
| FIBA.BASKETBALL                                                                          |                                                                              | LOG IN TO FIBA 3X3                                                                                                    | ENGLISH               |
| ENG PLAY                                                                                 |                                                                              | EVENTS                                                                                                    | PLAYERS               |
| PLAY FIBA 3X3!                                                                           |                                                                              | LOG IN TO PLAY.FIBA3X3.COM<br>Username or email                                                                                                    |                       |
| EVENTS                                                                                   | PLAYERS                                                                      | Password<br>FORGOT YOUR PASSWORD?                                                                                                    |                       |
| Start your way to the top by playing in your local events                                | Create your own profile, be<br>visible to the 3x3 family<br>around the world | LOGIN<br>DON'T HAVE AN ACCOUNT YET?                                                                                                    |                       |
|                                                                                          |                                                                              | Create your FIBA 3x3 profile now to play 3<br>in tournaments around the world! Get ran<br>points for playing and keep track of all your<br>results for all your 3x3 games ever played | x3<br>king<br>Jr<br>! |
|                                                                                          |                                                                              | SIGN UP!                                                                                                    |                       |
|                                                                                          |                                                                              |                                                                                                    |                       |
| This website uses cookies to ensure you ge                                               | et the best experience on our website                                        |                                                                                                    |                       |
|                                                                                          |                                                                              | LEARN MORE                                                                                                    | GOT IT!               |
| 🕂 🖸 ここに入力して検索                                                                            |                                                                              | ヘ 記 400 A 図 at<br>at                                                                                                    | 13:42<br>17/09/11     |

| ③Gender (性別)        | 及び | Date of birth (誕生日)        | を入力する。 |
|---------------------|----|----------------------------|--------|
| Male(男性)・Female(女性) |    | Day (日)、Month (月)、Year (年) |        |

| 🖻 🖅 FIBA 3x3 X + V                                                                                 |                                                |                     |               |   | - 0 X                                                                                                    |
|----------------------------------------------------------------------------------------------------|------------------------------------------------|---------------------|---------------|---|----------------------------------------------------------------------------------------------------|
| $\leftarrow$ $\rightarrow$ $\circlearrowright$ $ເacher large $ blay.fiba3x3.com                    |                                                |                     |               |   |                                                                                                    |
| (PLAY)                                                                                             |                                                |                     |               |   | EVENTS PLAYERS                                                                                                    |
|                                                                                                    |                                                | SIGN L              | P TO FIBA 3X3 | × |                                                                                                    |
| PLAY FIBA 3X3!                                                                                     |                                                | Date of birth       |               |   | LOG IN TO PLAY.FIBA3X3.COM!                                                                                                    |
|                                                                                                    |                                                |                     |               |   | Username or email                                                                                                    |
|                                                                                                    |                                                | SIGN UP TO FIBA 3X3 |               |   | Password                                                                                                    |
| EVENTS PLAYER                                                                                      | 5                                              |                     |               |   | FORGOT YOUR PASSWORD?                                                                                                    |
| Start your way to the top by Create you<br>playing in your local events visible to t<br>around the | ir own profile, be<br>he 3x3 family<br>e world |                     |               |   | LOGIN                                                                                                    |
|                                                                                                    |                                                |                     |               |   | DON'T HAVE AN ACCOUNT YET?                                                                                                    |
|                                                                                                    |                                                |                     |               |   | Create your FIBA 3x3 profile now to play 3x3<br>in tournaments around the world! Get ranking<br>points for playing and keep track of all your<br>results for all your 3x3 games ever played! |
|                                                                                                    |                                                |                     |               |   | SIGN UP!                                                                                                    |
| <b>EX3</b>                                                                                         |                                                |                     |               |   |                                                                                                    |
| FOUNDING PARTNER GLOBAL SPONSOR                                                                    | OFFICIAL SUPPLIERS                             |                     |               |   | CONTACT SUPPORT                                                                                                    |
| This website uses cookies to ensure you get the best experience on our website.                    |                                                |                     |               |   |                                                                                                    |
|                                                                                                    |                                                |                     |               |   | LEARN MORE GOT IT!                                                                                                    |
| <ul> <li>O ここに入力して検索</li> <li>ロ:</li> </ul>                                                        | 🚍 e 💌                                          |                     |               |   | ヘ 定 Φ) A <b>び</b> <sup>14:27</sup>                                                                                                    |

③を入力すると、次の画面が現れるので、

First name (名前・名)、Last name (苗字・姓)、Nationality (国籍)、Hometown (郡市町/都道府県)、Email (メールアドレス)、 Phone number (電話番号)、Password (パスワード) を入力する。

④中央下の I accept the FIBA 3x3 Terms and Conditions and Privacy Policy(利用規約および個人情報保護方針に同意する)の□にチェックを入れて、
 SIGN UP TO FIBA 3x3 をクリックする。 LOGIN した画面になれば、登録完了。

| Ē € 🕶 FIBA 3x3 × + ∨                                                                  |                                                                                                    | - 0 ×                                                                                                    |
|---------------------------------------------------------------------------------------|----------------------------------------------------------------------------------------------------|----------------------------------------------------------------------------------------------------|
| $\leftarrow$ $\rightarrow$ $\circlearrowright$ $\Uparrow$ $\Uparrow$ play.fiba3x3.com |                                                                                                    | 🔟 ★   🚍 💪 🖄 …                                                                                                    |
| FIBA.BASKETBALL                                                                       |                                                                                                    | LOG IN TO FIBA 3X3 ENGLISH                                                                                                    |
| EN3 (PLAY)                                                                            | SIGN UP TO FIBA 3X3 ×                                                                                                | EVENTS PLAYERS                                                                                                    |
| PLAY FIBA 3X3!                                                                        | Date of birth*       Male     16     September     1958       First name*     Last name*       Hometown*             | LOG IN TO PLAY.FIBA3X3.COM!<br>Username or email<br>Password                                                                                                    |
| EVENTS PLAYERS                                                                        |                                                                                                    | FORGOT YOUR PASSWORD?                                                                                                    |
| Start your way to the top by<br>playing in your local events<br>around the world      | Email* Phone number* Password*  * I accept the FIBA 3x3 Terms and Conditions and Privacy Policy  SIGN UP TO FIBA 3X3 | LOGIN<br>DON'T HAVE AN ACCOUNT YET?<br>Create your FIBA 3x3 profile now to play 3x3<br>in tournaments around the world! Get ranking<br>points for playing and keep track of all your<br>results for all your 3x3 games ever played!<br>SIGN UP! |
| £X3                                                                                   |                                                                                                    | 000000                                                                                                    |
| This website uses cookies to ensure you get the best experience on our website.       |                                                                                                    | LEARN MORE GOT IT!                                                                                                    |
| E 〇 こZに入力して検索                                                                         |                                                                                                    | ▲ 두 40) A II 2017/09/12 ↓                                                                                                    |